MS41F1

## PowerPoint2013 クイックマスター(第1版) 正誤表

PowerPoint2013 クイックマスターに誤りがございました。訂正し、お詫び申し上げます。

| 頁             | 該当箇所                                                      |          | 対応箇所                                                                                                    |
|---------------|-----------------------------------------------------------|----------|----------------------------------------------------------------------------------------------------|
| P. 26         | 1-1 PowerPoint とは<br>PowerPoint の機能<br>●プレゼンテーションの実施をサポート | 誤        | ~ <u>プレゼンテーションを Web ページとして保存することもできます。</u>                                                                                                    |
|               |                                                           | 正        | この一文を削除。Webページとして保存する機能はありません。                                                                                                    |
| P. 28         | 1-2 PowerPoint の起動と終了<br>PowerPoint の終了                   | 影        | ※another operation (1)<br>[ファイル]タブをクリックし、[閉じる]をクリックします。                                                                                                    |
|               |                                                           | 正        | この操作の一文を削除。                                                                                                    |
| P. 46         | 2-1 プレゼンテーションの新規作成<br>左下のプレースホルダーのショット (2つ)               | 誤        | <ul> <li>テキストの入力や編集をする場合</li> <li>フレースホルダー</li> <li>プレースホルダー</li> <li>プレースホルダー全体をまとめて編集する場合</li> </ul>                                                                                                    |
|               |                                                           | 正        | <ul> <li>テキストの入力や編集をする場合</li> <li>ブレースホルダー </li> <li>プレースホルダー全体をまとめて編集する場合</li> <li>ブレースホルダー</li> </ul>                                                                                                    |
| P. 67         | 3-3 目次スライドの作成<br>9の説明文                                    | 設正       | Xanother operationn (9)                                                                                                    |
| P. 77         | 4-1 文字書式の設定                                               | 調        | ※Another <u>operation</u> ( <b>b</b> ) ~スライドの配色で指定されている標準の色 10 色~                                                                                                    |
|               | MEMOの説明文の2行目                                              | Ē        | ~スライドの配色で指定されている <u>テーマの色</u> 10 色~                                                                                                    |
| P. 83         | <ul> <li>4-2 段落書式の設定</li> <li>9の説明文およびショット</li> </ul>     | 誤        | [ <u>Office.com クリップアート]</u> の[検索]ボックスに <u>「行頭」</u> と入力し、[検索]<br>ボタンをクリック。                                                                                                    |
|               |                                                           | 正        | [ <u>Bing イメージ検索]</u> の[検索]ボックスに <u>「記号」</u> と入力し、[検索]ボタンを<br>クリック。<br>※2014 年 12 月に Microsoft がクリップアートのサービスを終了したため。                                                                                                    |
| P. 88         | 5-1 図形の描画<br>MEMO ●図形のハンドル                                | 影        | <u>白丸や白四角のハンドル</u> をドラッグすると~<br><u>緑丸のハンドル</u> をドラッグすると~                                                                                                    |
|               |                                                           | 띰        | <u>サイズ変更ハンドル</u> をドラッグすると〜<br>回転ハンドルをドラッグすると〜                                                                                                    |
| P. 101<br>102 | 5-2 クリップアートの挿入                                            | 誤        | <ul> <li>手順3~9</li> <li>3 [Bing イメージ検索]の[検索]ボックスをクリック。</li> <li>4 「地球」と入力し、[検索]ボタンをクリック。</li> <li>5 挿入する<u>画像</u>をクリック。</li> <li>6 [挿入]ボタンをクリック。</li> <li>7 <u>画像</u>のサイズを調整します。</li> <li>8 左図を参考に<u>画像</u>をドラッグして移動する。</li> <li>9 <u>画像</u>以外の部分をクリック。</li> <li>※2014 年 12 月に Microsoft がクリップアートのサービスを終了したため。</li> </ul> |
| P. 114        | 5-5 グラフの挿入<br>グラフの編集<br>練習 1 (Chanter1~Chanter5)          | 設工       | <u>グラグ</u> のタイトルを削除してみましょう。                                                                                                    |
| D 110         |                                                           | ⊥Ľ<br>∍¤ | <u>クフソ</u> のタイトルを削除してみましよう。                                                                                                    |
| 1.110         | 3. 「プロフィール」スライド                                           | 語        | また、気に入つた <u>クリッノナート</u> を伸入して配直しましよう。                                                                                                    |
|               | 説明文の2行目                                                   | Ш        | また、気に人った <u>画像</u> を挿入して配置しましょう。                                                                                                    |

| 頁            | 該当箇所                                                                           |   | 対応箇所                                                                                                    |
|--------------|--------------------------------------------------------------------------------|---|----------------------------------------------------------------------------------------------------|
| P. 142       | 7-1 スライドショーの実行中の操作<br>MEMO<br>●その他のスライドショーの実行方法                                | 誤 | PowerPoint を起動せずにスライドショーを実行<br>ファイルを右クリックし、ショートカットメニューの[スライドショー]をクリック<br>すると、スライドショーが実行されます。                                                                                                    |
|              |                                                                                | 正 | この説明文を削除。拡張子が".pptx"のファイルの場合、再現できない。                                                                                                    |
| P. 148       | <ul> <li>7-3 スライド番号の挿入</li> <li>MEM0 ●スライドの開始番号</li> </ul>                     | 誤 | ~[スライドの開始番号]ボックスに、開始番号の値を入力して~                                                                                                    |
|              |                                                                                | 正 | ~[スライド開始番号]ボックスに、開始番号の値を入力して~                                                                                                    |
| P. 178       | 2-3「イベント企画の背景」スライドの作成<br>横方向箇条書きリストへの変換                                        | 誤 | 1 上のテキストボックスを選択する。                                                                                                    |
|              |                                                                                | 正 | 1 <u>コンテンツのプレースホルダー</u> を選択する。                                                                                                    |
| P. 179       | <ul> <li>2-3「イベント企画の背景」スライドの作成</li> <li>縦方向ステップへの変換</li> <li>の下の説明文</li> </ul> | 誤 | ~ <u>[SmartArt ツール]</u> の[デザイン]タブが表示されます。                                                                                                    |
|              |                                                                                | 正 | ~ <u>[SMARTART ツール]</u> の[デザイン]タブが表示されます。                                                                                                    |
| P.189        | 3-1「参考データ」スライドの作成<br>軸ラベルの追加                                                   | 誤 | 4 軸ラベルのテキスト「軸ラベル」を <u>ドラック</u> し、〜。                                                                                                    |
|              |                                                                                | 正 | 4 軸ラベルのテキスト「軸ラベル」を <u>ドラッグ</u> し、~。                                                                                                    |
| P. 225       | 付録<br>オンラインプレゼンテーション                                                           | 誤 | ~オンラインストレージの <u>「SkyDrive」</u> などで~。<br>Microsoft アカウントは、 <u>http://www.live.com/</u> で無料で取得できます。                                                                                                    |
|              | МЕМО                                                                           | 正 | <ul> <li>~オンラインストレージの<u>「OneDrive」</u>などで~。</li> <li>Microsoft アカウントは、<u>以下のURL</u>で無料で取得できます。</li> <li><u>https://www.microsoft.com/ja-jp/msaccount/default.aspx</u></li> <li>※Microsoft のサービス名の変更とURL 変更のため(2015 年 8 月現在)</li> </ul> |
| P. 229       | 付録<br>ビデオの挿入と編集<br>●ファイルからビデオを挿入                                               | 誤 | ※another operation <u>(</u> ])<br>[ビデオの挿入]ボタンをクリックし、 <u>[オンラインビデオ]</u> をクリック。                                                                                                    |
|              |                                                                                | 正 | ※another operation <u>(1、2)</u><br>[ビデオの挿入]ボタンをクリックし、 <u>[このコンピュータ上のビデオ]</u> をクリック。                                                                                                    |
| P. 231       | 付録                                                                             | 誤 | <u>SkyDrive</u>                                                                                                    |
| 232          | SkyDrive の利用                                                                   | 正 | <u>OneDrive</u><br>※Microsoft のサービス名の変更のため                                                                                                    |
| P. 231       | 付録<br>SkyDrive の利用<br>説明文の2行目                                                  | 誤 | 無料で <u>7GB</u> までのストレージ (ファイルなどの保存領域)                                                                                                    |
|              |                                                                                | E | 無料で <u>15GB</u> までのストレージ(ファイルなどの保存領域)<br>※Microsoftのサービス内容の変更のため                                                                                                    |
| 素材<br>CD-ROM | 「PP-第2部」フォルダー-<br>「会社案内完成」                                                     | 誤 | スライド 2~5 のコンテンツのプレースホルダーのフォントサイズが、 <u>28pt</u> に<br>なっている。(P. 75 本文 11の指示は 32pt)                                                                                                    |
|              |                                                                                | 正 | スライド 2~5 のコンテンツのプレースホルダーのフォントサイズを、 <u>32pt</u> と<br>する。                                                                                                    |
| 素材<br>CD-ROM | 「PP-第3部」フォルダー-<br>「イベント企画完成」<br>「イベント企画作成例(第3部Ch2-1)」<br>「イベント企画作成例(第3部Ch2-2)」 | 誤 | スライド5の SmartArt グラフィック「基本ピラミッド」にテキストが以下の<br>とおり入力されている。(P. 171 の指示と異なる)<br>第4層「首都圏に <u>お住い</u> の方々」<br>第5層「日本全国に <u>お住い</u> の方々」                                                                                                    |
|              | 「イベント企画作成例(第3部Ch3)」                                                            | 正 | スライド5の SmartArt グラフィック「基本ピラミッド」にテキストを以下の<br>とおり入力する。<br>第4層「首都圏に <u>お住まい</u> の方々」<br>第5層「日本全国に <u>お住まい</u> の方々」                                                                                                    |
| 素材<br>CD-ROM | 「PP-第 3 部」フォルダー-<br>「イベント企画」                                                   | 誤 | スライド 3 の下に、 <u>正方形/長方形</u> が配置されている。<br>(P. 179 の <mark>1</mark> では、 <u>「下のテキストボックスを〜」</u> とある)                                                                                                    |
|              | 「イベント企画作成例(第3部Ch3)」                                                            | 正 | スライド3の下に、 <u>テキストボックス</u> を配置する。                                                                                                    |

※最新の正誤情報はウイネットホームページ(http://wenet.co.jp)で公開しております。 [商品カテゴリー]→[Microsoft Office]→[2013]を選択し、該当書籍の詳細ページをご確認ください。

以上